## კომპლექტაცია

ორგანიზაციაში შესაძლებელია ძირითადი საშუალების მიღება მოხდეს საწყობში. ექსპლუატაციაში გაშვებამდე ასეთ ძირითად საშუალებებს არ ასახავენ ძირითადი საშუალებების სიაში , არ არიცხავენ ცვეთას და არ ასრულებენ ძირითადი საშუალებების ოპერაციებს. მათ იღებენ როგორც ჩვეულებრივ საქონელს. სისტემაში არსებობს საქონლისთვის ძირითადი საშუალების სტატუსის მინიჭების განსხვავებული გზები.რამდენიმე

1.დასაწყობებული საქონლის ძირითადი საშუალების სიაში გადმოტანა.

 რამდენიმე დასახელების საქონლის კომპლექტაციით ერთი დასახელების ძირითადი საშუალების შექმნა

3 რამდენიმე დასახელების საქონლის კომპლექტაციით არსებული ძირითადი საშუალების ღირებულების ცვლილება.

სამივე შემთხვევისთვის სისტემაში არსებობს კომპლექტაციის ოპერაცია. სანამ შევასრულებდეთ კომპლექტაციის ოპერაციას საწყობში მივიღოთ ორი საქონელიმაგიდა და სკამები. იხ. დოკუმენტაცია "საქონლის მიღება"

| 🖄 sba                                        | ლი მიღების                                                  | ა ოპერაცია  |               |           |           |         | -             |     |               | -        |                | 1.1.1       |                        | -                               |                              |
|----------------------------------------------|-------------------------------------------------------------|-------------|---------------|-----------|-----------|---------|---------------|-----|---------------|----------|----------------|-------------|------------------------|---------------------------------|------------------------------|
|                                              | ოპერაციის                                                   | ა თარიღი 14 | 11.2021 00:00 | • 00      | Q         | ოკუმენტ | ის 1          | ×.  |               |          |                |             |                        |                                 |                              |
| გამყ                                         | იდველი/მობ                                                  | მწოდებელი   | მიმღები სხვ   | ადასხვა ; | გატარებემ | ბი      |               |     |               |          |                |             |                        |                                 |                              |
|                                              | 3                                                           | ამყიდველი   | 202202202     |           | შპს "მომწ | ;ოდებელ | o"            |     |               |          |                |             | R30                    | đ                               |                              |
|                                              | მონ                                                         | შწოდებელი   | 202202202     |           | შპს "მომწ | როდებელ | o"            |     |               |          |                |             |                        |                                 |                              |
| მომ                                          | წოდებლის                                                    | მისამართი   |               |           |           |         |               |     |               |          |                |             |                        |                                 |                              |
|                                              | გადახდის ვადა                                               |             |               |           |           |         |               |     |               |          |                |             |                        |                                 |                              |
| 20                                           | ღირებულების ცენტრი საერთო ღირებულების ცენტრი                |             |               |           |           |         |               |     |               |          |                |             |                        |                                 |                              |
| <b>ვალუტა</b> GEL ] კურსი ფიქსირებულია კურსი |                                                             |             |               |           |           |         |               |     |               |          |                | 1 🔳         |                        |                                 |                              |
| კომენტარი                                    |                                                             |             |               |           |           |         |               |     |               |          |                |             |                        |                                 |                              |
| საგნ                                         |                                                             |             |               |           |           |         |               |     |               |          |                |             | 2700.00                |                                 |                              |
| R                                            | ≫ × เ                                                       |             |               | 0 0       | 0         |         |               |     |               |          |                |             |                        |                                 |                              |
|                                              | კოდი                                                        | საგანი      | რაოდენობ      | ერთეუღ    | ფასი      | თანხა   | დღგ<br>გაწაკვ | ಅ೮ಶ | ერთე<br>აქციზ | აქციზი   | უსასყ<br>მიღებ | საგნის ტიპი | არის<br>ინვოი<br>ხარჯი | სააღრიცხ<br>მშობელი<br>ანგარიში | მომწოდებლი<br>საგნის<br>კოდი |
| 1                                            | 0004                                                        | სკამი       | 6.0000        | ცალი      | 200.00    | 1200.00 | 0.00          |     |               |          |                | საქონელი    |                        | 1690                            |                              |
| ▶ 2                                          | ▶ 2 0005 მაგიდა 1.0000 ცალი 1500.00 1500.00 0.00 □ საქონელი |             |               |           |           |         |               |     |               | საქონელი |                | 1690        |                        |                                 |                              |
|                                              |                                                             |             |               |           |           |         |               |     |               |          |                |             |                        |                                 |                              |
| 2                                            |                                                             |             |               |           |           | 2700.00 |               |     |               |          | 1              |             |                        |                                 |                              |
| Ø                                            |                                                             |             |               |           |           |         |               |     |               |          |                |             |                        |                                 |                              |

მიღების ოპერაციის დასრულების შემდეგ გამოიძახეთ ძირითადი საშუალებების სია და დააჭირეთ ღილაკს- 🍱 . იხილავთ ეკრანს:

| 📜 მაკროსი (კომპლექტაცია)                                                                                                 |                         | -         | -         |            |  |  |  |  |  |  |  |  |
|----------------------------------------------------------------------------------------------------|-------------------------|-----------|-----------|------------|--|--|--|--|--|--|--|--|
| თარიღი                                                                                                    |                         |           |           |            |  |  |  |  |  |  |  |  |
| 14.11.2021                                                                                                    |                         |           |           |            |  |  |  |  |  |  |  |  |
| დოკუმენტის ნომერი                                                                                                    |                         |           |           |            |  |  |  |  |  |  |  |  |
|                                                                                                    |                         |           |           |            |  |  |  |  |  |  |  |  |
| კომენტარი                                                                                                    |                         |           |           |            |  |  |  |  |  |  |  |  |
|                                                                                                    |                         |           |           |            |  |  |  |  |  |  |  |  |
| შეიყვანეთ საქონელი                                                                                                    |                         |           |           |            |  |  |  |  |  |  |  |  |
|                                                                                                    |                         |           |           |            |  |  |  |  |  |  |  |  |
| კოდი დასახელება რაოდენობა საგნის ერთეული                                                                                 | ი ღირებულების<br>ცენტრი |           |           |            |  |  |  |  |  |  |  |  |
|                                                                                                    |                         |           |           |            |  |  |  |  |  |  |  |  |
| <ul> <li>შეიქმნას საგნების შესაბამისი მ.ს-ებები</li> <li>შეიქმნას ერთი მ.ს</li> <li>შევიტანოთ არსებულ მ.ს-აში</li> </ul> |                         |           |           |            |  |  |  |  |  |  |  |  |
|                                                                                                    | << ๖๊ดอี                | შემდეგ >> | დასასრული | შევწყვიტოთ |  |  |  |  |  |  |  |  |

მიუთითეთ ოპერაციის თარიღი, დოკუმენტის ნომერი და სასურველი კომენტარი. ეკრანზე არსებულ სიაში- **"შეიყვანეთ საქონელი"** უნდა დავამატოთ იმ საქონლის ჩამონათვალი, რომლებიც მონაწილეობას მიიღებენ კომპლექტაციის ოპერაციაში. ამისათვის დააჭირეთ დამატების ღილაკს . სიაში დაემატება ჩანაწერი. გააკორექტირეთ კოდის ველი და შეიტანეთ საქონლის კოდი ან დასახელება. ჩამოიშლება ყველა იმ საქონლის სია, რომელთა დასახელებაც ან კოდი იწყება თქვენს მიერ აკრეფილი სიმბოლოებით. ან გააკორექტირეთ აღნიშნული ველი და დააჭირეთ ღილაკს . ეკრანზე იხილავთ საგნების სიას, საიდანაც შეგიძლიათ მონიშნოთ სასურველი (ერთი ან რამდენიმე) ჩანაწერი. ჩვენს შემთხვევაში ავირჩიოთ ახლად დამატებული სკამი და მაგიდა.

| 📜 მავ             | როსი (კომპლექ          | ტაცია)           |           |                    |          |            |           | x   |  |  |  |  |  |
|-------------------|------------------------|------------------|-----------|--------------------|----------|------------|-----------|-----|--|--|--|--|--|
| თარ               | აღი                    |                  |           |                    |          |            |           | -   |  |  |  |  |  |
| 14.11             | 2021                   |                  |           |                    |          |            |           |     |  |  |  |  |  |
| დოკუმენტის ნომერი |                        |                  |           |                    |          |            |           |     |  |  |  |  |  |
| 2                 |                        |                  |           |                    |          |            |           |     |  |  |  |  |  |
| კომე              | კომენტარი              |                  |           |                    |          |            |           |     |  |  |  |  |  |
|                   |                        |                  |           |                    |          |            |           |     |  |  |  |  |  |
| შეიყ              | ვანეთ საქონელი         | ,                |           |                    |          |            |           |     |  |  |  |  |  |
| : 0               |                        |                  |           |                    |          |            |           |     |  |  |  |  |  |
|                   | კოდი                   | დასახელება       | რაოდენობა | საგნის<br>ანგარიში | ერთეული  | ღირებულები | ას ცენტრი | Ξ   |  |  |  |  |  |
| •                 | 0004                   | სკამი            | 1         | 1690               | ცალი     |            |           |     |  |  |  |  |  |
|                   | 0005                   | მაგიდა           | 1         | 1690               | ცალი     |            |           |     |  |  |  |  |  |
|                   |                        |                  |           |                    |          |            |           |     |  |  |  |  |  |
| o 💿               | ეიქმნას საგნები        | ს შესაბამისი ძ.ს | -ებები    |                    |          |            |           |     |  |  |  |  |  |
| 💿 a               | <br>ეიქმნას ერთი მ     | -<br>.ს          |           |                    |          |            |           |     |  |  |  |  |  |
| © a               | ა ა ა<br>ივიტანოთ არსი | ბოლ მ.ს-აში      |           |                    |          |            |           | -   |  |  |  |  |  |
|                   | 00.00                  |                  |           |                    |          |            |           |     |  |  |  |  |  |
|                   |                        |                  | << 6      | ინ შე              | ემდეგ >> | დასასრული  | შევწყვიტო | າດາ |  |  |  |  |  |

სიაში დაემატა ორივე საქონელი. თითოეული ჩანაწერის გასწვრივ მითითებულია რაოდენობა, ანგარიშის ნომერი და ერთეული. ველში "რაოდენობა" უნდა მიუთითოთ ის რაოდენობა, რამდენის გადმოტანაც გინდათ ძირითადი საშუალებების სიაში. ვინაიდან ჩვენი მიზანია მიღებული 6 ცალი სკამის გადმოტანა ძირითადი საშუალებების სიაში, შესაბამისად სკამის გასწვრივ რაოდენობის ველში მიუთითეთ 6. ასევე აუცილებელია მიუთითოთ ღირებულების ცენტრი. ამისათვის თითოეული ჩანაწერის გასწვრივ აირჩეთ სასურველი ღირებულების ცენტრი ან მონიშნეთ ჩანაწერები (უნდა მონიშნოთ ველი "ღირებულების ცენტრი"), დააჭირეთ ღილაკს

|   | კოდი | დასახელება | რაოდენობა | საგნის<br>ანგარიში | ერთეული | ღირებულების ცენტრი |
|---|------|------------|-----------|--------------------|---------|--------------------|
|   | 0004 | სკამი      | 1         | 1690               | ცალი    |                    |
| • | 0005 | მაგიდა     | 1         | 1690               | ცალი    | l                  |

ღილაკზე \_\_\_\_ დაჭერით გამოტანილ სიიდან აირჩიეთ ღირებულების ცენტრი და დააჭირეთ კლავიატურაზე enter-ს. დაინახავთ, რომ თქვენს მიერ არჩეული ღირებულების ცენტრი მიეთითება ყველა მონიშნულ ჩანაწერს.

განვიხილოთ ეკრანის ქვედა ნაწილში არსებული სამი მოსანიშნი

| ۲          | შეიქმნას საგნების შესაბამისი ძ.ს-ებები |
|------------|----------------------------------------|
| $\bigcirc$ | შეიქმნას ერთი მ.ს                      |
| $\bigcirc$ | შევიტანოთ არსებულ მ.ს-აში              |

პირველი მოსანიშნის მონიშვნის შემთხვევაში შეიქმნება სიაში არსებული საქონლის შესაბამისი ახალი ძირითადი საშუალებები. დააჭირეთ ღილაკს "შემდეგი."

| 2 | მაკროსი (კომპლექტა                   | აცია)                               |                                                                |                                  | - talaz                                   |           | - 0 ×      |
|---|--------------------------------------|-------------------------------------|----------------------------------------------------------------|----------------------------------|-------------------------------------------|-----------|------------|
|   | შეავსეთ ბირითადი საშ<br>🗅 😘 👉 🗙 🗹 🕸  | ლებების შესაბამის<br>: 😂 ▾ 🛤 ĝ↓ ▾ 📴 | ი მნიშვნელობები<br>- 🛃 📰                                       |                                  |                                           |           | -          |
|   | მირითადი<br>საშუალების<br>დასახელება | ძირითადი<br>საშუალების<br>რაოდენობა | ძირითადი<br>საშუალების<br>საბალანსო<br>ღირებულების<br>ანგარიში | ძირითადი<br>საშულების<br>ერთეული | მირითადი საშუალების<br>ღირებულების ცენტრი |           | E          |
|   | სკაში                                | 6                                   |                                                                | ცალი                             | საერთო ღირებულების ცენტრი                 |           |            |
|   | 🕨 მაგიდა                             | 1                                   |                                                                | ცალი                             | საერთო დირებულების ცენტრი                 |           |            |
|   |                                      |                                     |                                                                |                                  |                                           |           | •          |
|   |                                      |                                     |                                                                | << 1                             | შემდეგ >>                                 | დასასრული | შევწყვიტოთ |

როგორც ხედავთ სისტემამ გაგიმზადათ ძირითადი საშუალებების სია. თითოეული ძირითადი საშუალების გასწვრივ მიუთითეთ საბალანსო ღირებულების ანგარიში, რომელზეც უნდა აისახოს ძირითადი საშუალების საბალანსო ღირებულება და შესრულდეს ბუღალტრული გატარება. ამისათვის გააკორეტირეთ ანგარიშის ველი, მიუთითეთ ანგარიშის ნომერი ან ღილაკზე დაჭერით გამოტანილ ანგარიშთა გეგმიდან აირჩიეთ სასურველი ანგარიში. შეგიძლიათ ერთი და იგივე ანგარიში მიუთითოთ რამდენიმე ძირითად საშუალებას ერთდროულად. ამისათვის მონიშნეთ სასურველი ჩანაწერები (მონიშნეთ ველი "ძირითადი საშუალების საბალანსო ღირებულების ანგარიში") დააჭირეთ ღილაკს- 2000 ანგარიშთა გეფმა და აირჩიეთ ანგარიშის ნომერი ან ღილაკით 2000 გამოიძახეთ ანგარიშთა გეგმა და აირჩიეთ სასურველი. დააჭირეთ კლავიატურაზე enter-ს. დაინახავთ, რომ თქვენს მიერ არჩეული ანგარიში მიეთითება ყველა მონიშნულ ჩანაწერს. ჩვენს შემთხვევაში მიუთითეთ 2170.

დავბრუნდეთ წინა ეკრანზე და განვიხილოთ მე-2 მოსანიშნი "შეიქმნას ერთი ძირითადი საშუალება". ამ შემთხვევაში ეკრანის პირველ გვერდზე, საქონლის სიაში არსებული ჩანაწერებისთვის შეიქმნება ერთი ძირითადი საშუალება. მონიშნეთ მე-2 მოსანიშნი და დააჭირეთ ღილაკს "შემდეგი."

| 🔰 მაკროსი (კომპლექტაცი:       | s)               | and the same | Statistics of the local division of the local division of the loca | X          |
|-------------------------------|------------------|--------------|----------------------------------------------------------------------------------------------------|------------|
| მირითადი საშუალების და        | ასახელება        |              |                                                                                                    |            |
|                               |                  |              |                                                                                                    |            |
| მირითადი საშუალების რა        | აოდენობა         |              |                                                                                                    |            |
| 1                             |                  |              |                                                                                                    |            |
| <b>ძირითადი საშუალების ერ</b> | იეული            |              |                                                                                                    |            |
| 2-6                           | 6-11-1           | _            |                                                                                                    |            |
| იიოითადი სააუალების დი        | აოეიულების ცენტო | 0            |                                                                                                    |            |
| ქირიოათი საშოალიბის სა        |                  |              |                                                                                                    |            |
|                               |                  |              |                                                                                                    |            |
|                               |                  |              |                                                                                                    |            |
|                               |                  |              |                                                                                                    |            |
|                               | << წინ           | შემდეგ >>    | დასასრული                                                                                                    | შევწყვიტოთ |

მიუთითეთ დასახელება, რაოდენობა (შეიძლება ჩამოიწეროს ბევრი საქონელი სხვადასხვა რაოდენობით და შეიქმნას ერთი ერთეული ძირითადი საშუალება). შეავსეთ ძირითადი საშუალებისთვის საჭირო ველები. ამ შემთხვევაში ეკრანის პირველ გვერდზე არსებული საქონელი ჩამოიწერება და ჩამოწერილი საქონლის ღირებულებით შეიქმნება ერთი სახეობის ახალი ძირითადი საშუალება.

დავბრუნდეთ კვლავ წინა ეკრანზე, მონიშნეთ მე-3 მოსანიშნი და დააჭირეთ ღილაკს "შემდეგი."

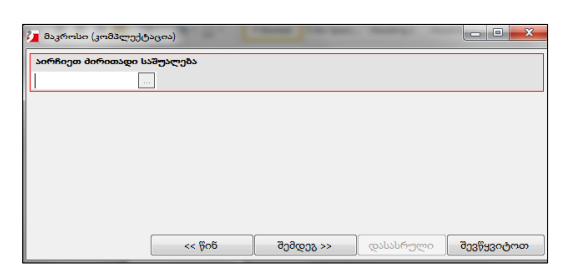

მე-2 მოსანიშნისგან იმით განსხვავდება, რომ ამ შემთხვევაში არ იქმნება ახალი ძირითადი საშუალება. არსებული ძირითადი საშუალების ღირებულება იზრდება ეკრანის პირველ გვერდზე არსებული ჩამოწერილი საქონლის ღირებულებით. ასეთ შემთხვევაში ველში "აირჩიეთ ძირითადი საშუალება" მიუთითეთ იმ ძირითადი საშუალების კოდი ან დასახელება, რომელსაც უზრდით ღირებულებას. ჩამოიშლება ყველა იმ ძირითადი საშუალების სია რომელთა კოდიც ან დასახელება იწყება თქვენს მიერ აკრეფილი სიმბოლოებით ან ღილაკით თამოტანილ ძირითადი საშუალებების სიიდან აირჩიეთ სასურველი. ჩვენ განვიხილეთ სამივე მოსანიშნის მუშაობის პრინციპი.

მაგალითისთვის შევასრულოთ პირველი მოსანიშნის შესაბამისი ოპერაცია, ანუ შევქმნათ საქონლის შესაბამისი ახალი ძირითადი საშუალებები. ამისათვის დავბრუნდეთ წინა ეკრანზე და მონიშნეთ "შეიქმნას საგნების შესაბამისი ძ/ს-ებები" და დააჭირეთ ღილაკს "შემდეგი". ეკრანი დაგხვდებათ უკვე შევსებული. ოპერაციის გასაგრძელებლად გადადით მომდევნო გვერდზე.

| 📜 მაკროსი (კომპლექტაცია)       | 10 ° 1000 | an even and |            |
|--------------------------------|-----------|-------------|------------|
| 📝 ვნახოთ შექმნილი მ/ს-ებები    |           |             |            |
| 👿 ვნახოთ ოპერაიციის ტრანსაქცია |           |             |            |
|                                |           |             |            |
|                                |           |             |            |
| << წინ                         | შემდეგ >> | დასასრული   | შევწყვიტოთ |

მოსანიშნის "ვნახოთ შექმნილი ძ/ს -ებები" მონიშვნის შემთხვევაში ოპერაციის დასრულების შემდეგ ეკრანზე იხილავთ შექმნილი ძირითადი საშუალებების სია. ხოლო თუ მონიშნავთ "ვნახოთ ოპერაციის ტრანზაქცია", ეკრანზე იხილავთ კომლექტაციის ოპერაციის შესაბამის საბუღალტრო გატარებებს. დააჭირეთ ღილაკს "დასასრული"

| 🖣 მირითადი ს | აშუალებები                            |           |         |                               |                        |                     |                   | x             |  |  |  |  |
|--------------|---------------------------------------|-----------|---------|-------------------------------|------------------------|---------------------|-------------------|---------------|--|--|--|--|
| 1 D % 🗗 🗙    | °°°×°×°°°×°°°°×°°°°°°°°°°°°°°°°°°°°°° |           |         |                               |                        |                     |                   |               |  |  |  |  |
| კოდი         | დასახელება                            | რაოდენობა | ერთეული | ცვეთის<br>დარიცხვის<br>მეთოდი | საინვენტარიზ<br>ნომერი | წარმოების<br>თარიღი | მიღების<br>თარიღი | ე:<br>შე<br>თ |  |  |  |  |
| 6            | სკამი                                 | 6         | ცალი    | არცერთი                       |                        |                     |                   |               |  |  |  |  |
| 11           | მაგიდა                                | 1         | ცალი    | არცერთი                       |                        |                     |                   |               |  |  |  |  |
|              |                                       |           |         |                               |                        |                     |                   |               |  |  |  |  |

როგორც ხედავთ სიაში დაემატა ორი ახალი ძირითადი საშუალება. ის თუ რატომ აქვს მწვანე შეფერილობა იხ. დოკუმენტაცია "ძირითადი საშუალების დამატება და სასტარტო ნაშთის დასმა". დახურეთ ეკრანი. იხილავთ კომპლექტაციის ოპერაციის შესაბამის ბუღალტრულ გატარებებს

| Ø . | პერაციის კორექ( | ეირენ | ბა                    | _             |                 |                  | _      | -                     |                     |                      |       |  |  |
|-----|-----------------|-------|-----------------------|---------------|-----------------|------------------|--------|-----------------------|---------------------|----------------------|-------|--|--|
|     | ოპერაციის       | 14.1  | 1.2021 14:30:24       |               |                 |                  |        |                       |                     |                      | 2     |  |  |
|     | დოკუმენტის      | 1     |                       | ოპერაციის     |                 |                  |        |                       |                     |                      |       |  |  |
|     | კომენტარი       |       |                       |               |                 |                  |        |                       |                     |                      |       |  |  |
| D   | B 🕼 🗙 🛉 🕴       | 100   | 1 <b>8 - M</b> 21 - 7 | - 🛐 - 📪 🛛 🕹 🗍 | n 🕪 🕮 i no      | 1 🖳 afi          |        |                       |                     |                      |       |  |  |
|     | აწგარიში        |       | ანგარიშის დასახელემ   | 66            | დებეტი<br>თანხა | კრედიტი<br>თანხა | ვალუტ: | ღირებულების<br>ცენტრი | დებეტი<br>რაოდენობა | კრედიტი<br>რაოდებობა | ერთელ |  |  |
| ► 1 | 2170 20         |       | 6 სკამი               |               | 1,200.00        |                  | GEL    | საერთო ღი             | 6.0000              |                      | ცალი  |  |  |
| 2   | 1690 4          |       | 0004 სკამი            |               |                 | 1,200.00         | GEL    | საერთო ღი             |                     | 6.0000               | ცალი  |  |  |
| 3   | 2170 21         |       | 21 მაგიდა             |               | 1,500.00        |                  | GEL    | საერთო ღი             | 1.0000              |                      | ცალი  |  |  |
| 4   | 1690 5          |       | 0005 მაგიდა           |               |                 | 1,500.00         | GEL    | საერთო ღი             |                     | 1.0000               | ცალი  |  |  |
|     |                 |       |                       |               |                 |                  |        |                       |                     |                      |       |  |  |
| ۲.  | m               |       |                       |               |                 |                  |        |                       |                     |                      |       |  |  |
| 4   |                 |       |                       |               | 2,700.00        | 2,700.00         |        |                       |                     |                      |       |  |  |
|     | 1               |       |                       |               |                 |                  |        |                       | შევინახ             | ოთ უ                 | არი   |  |  |

დახურეთ ეკრანი. ძირითადი საშუალებების შექმნის შემდეგ აუცილებლად უნდა განუსაზღვროთ თითოეულ ძირითად საშუალებას ცვეთის დარიცხვის მეთოდი და შეავსოთ ყველა საჭირო ველი. საბუღალტრო ოპერაციის ნახვა ასევე შეგიძლიათ ძირითადი საშუალების სიიდან. ამისათვის დადექით კომპლექტაციის ოპერაციით შექმნილ ძირითად საშუალებაზე და დააჭირეთ ღილაკის 🍱 გვერდით მდებარე შავ ისარს. ჩამოიშლება ჩამონათვალი:

| 🏨 ბირითადი საშუალების ბარათი          |
|---------------------------------------|
| 🗐 ბირითადი საშუალების დეტალური ბარათი |
| 🛍 გატარებები                          |
| 😰 ბრუნვები                            |

აირჩიეთ "გატარებები"

| دہ 🛈 | ტარე                                                  | ბები      |                  |                | -                   | -        | A species            | -               |                  |        |                       |                     | x        |
|------|-------------------------------------------------------|-----------|------------------|----------------|---------------------|----------|----------------------|-----------------|------------------|--------|-----------------------|---------------------|----------|
| : 🗅  | D % 🕫 🖉 🗙   🐚 📋 🗟 • 🛤 🏹 • 🗱 • 📴 • 📰 💷 🗊   🗗   📴 • 👘 🕼 |           |                  |                |                     |          |                      |                 |                  |        |                       |                     |          |
| პერი | ჰერიოდი [ 01.01.2021 - 15.11.2021 ]                   |           |                  |                |                     |          |                      |                 |                  |        |                       |                     |          |
|      |                                                       |           |                  |                |                     |          |                      |                 |                  |        |                       |                     |          |
|      | გად                                                   | র্তু<br>ত | ოპერაციი<br>ტიპი | დოკუi<br>წომერ | ოპერაციის<br>თარიღი | ანგარიში | ანგარიშის დასახელება | დებეტი<br>თანხა | კრედიტი<br>თანხა | ვალუტ: | ღირებულების<br>ცენტრი | დებეტი<br>რაოდენობა | კრ<br>რა |
| ▶ 1  |                                                       |           |                  | 1              | 14.11.2021 14       | 2170 20  | 6 სკამი              | 1,200.00        |                  | GEL    | საერთო ღი             | 6.0000              |          |
|      |                                                       |           |                  |                |                     |          |                      |                 |                  |        |                       |                     |          |
|      |                                                       |           |                  |                |                     |          |                      |                 |                  |        |                       |                     |          |
|      |                                                       |           |                  |                |                     |          |                      |                 |                  |        |                       |                     |          |

გაითვალისწინეთ, რომ კომპლექტაციის ოპერაციის წაშლის შემდეგ ძირითადი საშუალებები არ წაიშლება სიიდან და ანგარიშთა გეგმაშიც დარჩება ძირითადი საშუალების შესაბამისი ანგარიშები.